## HP letdirect プリント サーバー

管理者用ガイドの補遺 - HP Jetdirect 2700w USB ソリューション プリント サーバー (J8026A)

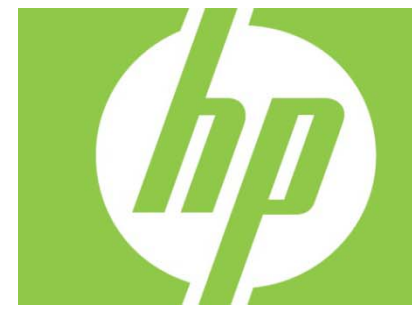

| 概要                                                       | 2 |
|----------------------------------------------------------|---|
| Telnet のコマンドとパラメータ                                       | 2 |
| HP 内蔵 Web サーバー                                           | 3 |
| Networking (ネットワーキング) タブ                                 | 3 |
| [TCP/IP Settings] (TCP/IP の設定)                           | 3 |
| [Authorization]                                          | 3 |
| [802.1X Authentication]                                  | 3 |
| [Device Announcement Agent] (デバイス通知エージェント)               | 3 |
| [HP Web Services] (HP Web サービス) タブ                       | 5 |
| HP 内蔵 Web サーバを使用した HP Web サービスの有効化                       | 5 |
| HP ePrintCenter でのプリンタの登録                                | 5 |
| HP ePrintCenter の機能                                      | 6 |
| HP ePrint 電子メール アドレスのリセット、ePrint の一時的な無効化、または ePrint の削除 | 6 |
| HP Jetdirect のグラフィカル コントロール パネル メニュー                     | 6 |

著作権およびライセンス

© 2012 Copyright Hewlett-Packard Development Company, L.P. 事前の書面による許可なく複製、改変、変換することは、著作権法で許可されていな い限り禁じられています。本文書の内容は、事前の通知なく変更される可能性があり ます。HP の製品およびサービスに対する唯一の保証は、当該製品またはサービスに付属の明示 的な保証条項で規定されます。本文書のいかなる部分も、追加の保証を構成するとは 見なされません。HP は、本文書に含まれる技術的または表記上の誤記や欠落について、一切の責任を負わ 商標について

Microsoft®、Windows®、Windows Vista®、Windows Server®、および Windows Server System® は、Microsoft Corporation の米国における登録商標です。 VMware® は VMware, Inc.

の登録商標です。

該当製品: J8026A Edition 1, 9/2012

ないものとします。

### 概要

この補遺は、HP Jetdirect 2700w USB ソリューション プリント サーバーに必要な『HP Jetdirect Print Servers Administrator's Guide』(HP Jetdirect プリント サーバー管理者用ガイド)の変更点を説明するものです。

**注記:** HP Jetdirect プリント サーバーに関するすべての情報については、次の『HP Jetdirect Print Servers Administrator's Guide』(HP Jetdirect プリント サーバー管理者用ガイド) を参照してください。 http://h20000.www2.hp.com/bizsupport/TechSupport/Product.jsp?lang=en&cc=us&taskId=101&contentType=S

<u>http://h20000.www2.hp.com/bizsupport/TechSupport/Product.jsp?lang=en&cc=us&taskId=101&contentType=SupportManual&docIndexId=64255&prodTypeId=18972&prodCatId=236254</u>

### Telnet のコマンドとパラメータ

次の表に、HP Jetdirect 2700w プリント サーバーの新しい Telnet コマンドと変更された Telnet コマンドを示します。

| コマンド            | 説明                                                                                                    |
|-----------------|----------------------------------------------------------------------------------------------------|
| Wireless Mode   | 802.11 ワイヤレス モード。                                                                                                    |
|                 | B/G_MODE:802.11b または g を使用します。                                                                                                    |
|                 | B/G/N_MODE (デフォルト):802.11b、g、または n を使用します。                                                                                                    |
| Guard Interval  | 転送される符号(文字)の間隔です。符号間干渉(ISI)を除去できます。ISI<br>は、ある符号のエコーや反射が別の符号と干渉する場合に発生します。間隔を長く<br>するとエコーを削減できますが、データ速度が低下します。間隔を短くすると、デ<br>ータ速度が約10%向上します。<br>AUTO(デフォルト):ワイヤレスモードに基づいてガード間隔を設定します。<br>SHORT:短い間隔(400 ナノ秒)に設定します。<br>LONG:長い間隔(800 ナノ秒)に設定します。 |
| AMSDU           | 集約 802.11 MAC サービス データ                                                                                                    |
| Aggregation     | ユニットは、フレームにまとめらるため、オーバーヘッドが削減され、データ速度                                                                                                    |
|                 | が向上します。集約を有効にすると、7,935 バイトの最大フレーム                                                                                                    |
|                 | サイズを利用できます。                                                                                                    |
|                 | ENABLE (デフォルト):集約を有効にします。                                                                                                    |
|                 | DISABLE:集約を無効にします。                                                                                                    |
| Block ACKs      | AMPDUのフロック確認応答を使用します。                                                                                                    |
|                 | このメルーズムでは、果約されにアーダ                                                                                                    |
|                 | アレームてんてんに対して個別に催認心谷または再転送 (エノーが完全した場合)<br>できます (このコマンドは AAADDIL Approaction                                                                                                    |
|                 | てきます (このユマンドは、Alvir DO Agglegalion<br>が右効や担合にの五体田できます)                                                                                                    |
|                 | FNABLE (デフォルト): AMPDII のブロック確認応答を有効にします                                                                                                    |
|                 | DISABLE: AMPDU のブロック確認応答を無効にします。                                                                                                    |
| AMPDU           | 集約 802.11 MAC プロトコル データ                                                                                                    |
| Aggregation     | ユニットは、フレームにまとめらるため、オーバーヘッドが削減され、データ速度                                                                                                    |
|                 | が向上します。集約を有効にすると、64KBの最大フレーム                                                                                                    |
|                 | サイズを利用できます。                                                                                                    |
|                 | ENABLE (デフォルト):集約を有効にします。                                                                                                    |
|                 | DISABLE:集約を無効にします。                                                                                                    |
| SLP Client-Mode | Service Location Protocol (SLP)                                                                                                    |
|                 | を使用して、ネットワーク上のプリンタを検出し、インストールします。                                                                                                    |
|                 | 0(デフォルト):無効。                                                                                                    |

|                | 1:有効。                                                |
|----------------|------------------------------------------------------|
| [LLMNR]        | LLMNR (Link-local Multicast Name Resolution) を使用します。 |
|                | 0:無効。                                                |
|                | 1 (デフォルト):有効。                                        |
| HopLimit/WSD   | サイトのローカル IPv6 マルチキャスト パケットに対する WS-Discovery          |
|                | ホップ制限を設定します。                                         |
|                |                                                      |
| Panic Behavior | パニック状態が発生した場合のプリンタの動作を設定します。                         |
|                | DUMP_AND_REBOOT                                      |
|                | JUST_REBOOT                                          |
|                | DUMP_AND_HALT                                        |
|                | JUST_HALT                                            |
|                | FULL_DUMP_AND_REBOOT                                 |
|                | FULL_DUMP_AND_HALT                                   |
| hw-acclrn-conf | ハードウェア アクセラレーションを使用します。                              |
|                | 0:無効。                                                |
|                | 1 (デフォルト):有効。                                        |

### HP 内蔵 Web サーバー

HP 内蔵 Web サーバの [ネットワーキング] タブと [Web Services] (Web サービス) タブにおける変更点について説明します。

Networking (ネットワーキング) タブ

### [TCP/IP Settings](TCP/IP の設定)

[Advanced] (詳細) タブに、[CCC Logging] (CCC ログ) 項目が追加されました。デフォルトでは、HP カスタマ ケア センタ ログ (CCC ログ) が有効になっています。 ログを無効にするには、チェックボックスをオフにします。

#### [Authorization]

デフォルトでは、HP Jetdirect プリント サーバーには、あらかじめインストールされた自己署名証明書が含まれています。この自己署名証明書 を使用すると、[Encryption Key Length] (暗号化キーの長さ)項目で、暗号化キーの長さに 2,048 ビットを選択できるようになりました。

#### [802.1X Authentication]

PEAP と EAP-TLS のどちらのプロトコルも、動的暗号化キーを使用して安全な通信を確保します。 認証に失敗した場合、新しい [On Authentication Failure](認証失敗時の動作) 項目で設定することで、そのまま接続することもアクセスをブロックすることもできます。

[Device Announcement Agent] (デバイス通知エージェント)

[Announcement Agent] (通知エージェント) メニュー項目を使用して、HP デバイス通知エージェントを有効または無効にしたり、設定サーバーを指定したり、証明書を使用した 相互認証を要求するかどうかを指定したりします。有効にすると、デバイスが初めてネットワークに接 続したときに、HP デバイス通知エージェントから設定サーバーに通知が送信されます。 その後、設定サーバー (HP Imaging and Printing Security Center など) から、確立済みの設定がデバイスに送信されます。 デフォルトでは、HP デバイス通知エージェントが有効になっています。

| 項目                                           | 説明                                                                                                  |
|----------------------------------------------|----------------------------------------------------------------------------------------------------|
| [Enable Device Announcement]<br>(デバイス通知の有効化) | このチェックボックスを選択すると、デバイス通知が有効になります。<br>このチェックボックスをオフにすると、デバイス通知が無効になります<br>(デフォルトでは、デバイス通知が有効になっています)。 |
| [Configuration Server IP Address             | 設定サーバーの IP アドレスを入力します。                                                                              |
| (v4/v6)] (設定サーバーの IP                         | デフォルトでは、通知エージェントは DNS ホスト名「hp-print-                                                                |
| アドレス (v4/v6))                                | mgmt」を使用して設定サーバーを検出します。                                                                             |
| [Require Mutual authentication               | 証明書を使用した相互認証を要求する場合は、このチェックボックスを                                                                    |
| via certificates]                            | 選択します。相互認証を要求しない場合は、このチェックボックスをオ                                                                    |
| (証明書による相互認証を要求)                              | フにします (デフォルトでは、相互認証を要求しません)。                                                                        |

### [HP Web Services] (HP Web サービス) タブ

この新しいタブを使用して、HP Web サービスを有効にし、HP ePrintCenter に接続します。HP ePrint は、モバイル デバイスから任意の HP ePrint 対応デバイスを使用した印刷を可能にする、HP の無料サービスです。

#### 注意:HP ePrint

の機能を使用するには、プリンタがネットワークに接続されていて、インターネットにアクセスできる 必要があります。

HP 内蔵 Web サーバを使用した HP Web サービスの有効化

HP 内蔵 Web サーバを使用して、プリンタで HP Web

サービスを有効にするには、次の手順を実行します。

- 1. HP 内蔵 Web サーバを開きます。
- 2. [HP Web Services] (HP Web サービス) タブを選択します。
- 3. 企業がプロキシ サーバーを使用している場合は、[Configuration] (設定) メニューの [Web Proxy] (Web プロキシ) メニューをクリックし、設定情報を指定します。[Apply] (適用) をクリックして設定を完了します。
- 4. [Configuration] (設定) メニューの[Web Services Setup] (Web サービスの設定) メニューをクリックします。
- [Enable HP Web Services] (HP Web サービスの有効化) をクリックします。HP 内蔵 Web サーバが HP ePrintCenter に接続され、サービスが有効になります。 正常に完了すると、メッセージが表示されます。
- 6. 手順ページで、固有のコードを使用した登録方法に関する情報を確認します。

注意:ePrint システムによって、手順ページに表示されているプリンタに対し、固有の電子メール アドレスが生成されます(電子メールアドレスを表示するには、プリンタのコントロールパネルで [接続方法] ボタンを押します)。アドレスのローカル部分は文字と数字の組み合わせで、その後ろは @ 記号です。ドメイン名は必ず hpeprint.com です。

HP ePrintCenter でのプリンタの登録

手順ページを利用して、HP ePrintCenter (<u>www.hpeprintcenter.com</u>) で固有のプリンタ コードを使用してプリンタを登録します。 注意:プリンタ固有のコードの有効期間は24時間です。

この期間内に登録できない場合は、手順ページを再印刷して、新しいコードを作成できます([HP Web Services] (HP Web サービス) タブを選択し、[Print Instruction Page] (手順ページの印刷) をクリックします)。

HP ePrintCenter の機能

プリンタを登録したら、HP ePrintCenter を使用して詳細なセキュリティを設定し、承認されたユーザーへの電子メール ステータス メッセージを有効または無効にします。さらに、プリント キューを監視して、ステータスを確認するか印刷ジョブをキャンセルします。

HP ePrint 電子メール アドレスのリセット、ePrint の一時的な無効化、または ePrint の削除

- 電子メールのリセット プリンタの電子メール アドレスをリセットするには、お使いのアカウントで HP ePrintCenter にログインし、[Advanced] (詳細) タブを選択します。[Reset] (リセット) ボタンをクリックして、プリンタの新しい電子メール アドレスを取得します ([Allowed Senders] (許可された送信者) リストのすべてのアドレスに、新しい電子メール アドレスを手動で伝達する必要があります)。
- HP ePrint の無効化 HP ePrint を一時的に無効にするには、HP 内蔵 Web サーバを開き、[HP Web Services] (HP Web サービス) タブを選択して、[Enable HP ePrint] (HP ePrint の有効化) チェックボックスをオフにします。HP ePrint アカウントとプリンタの設定は、保持されます。HP ePrint を有効にするには、[Enable HP ePrint] (HP ePrint の有効化) チェックボックスをオンにします。
- HP ePrint の削除- HP ePrint をコンピュータから完全に削除するには、HP 内蔵 Web サーバを開き、[HP Web Services] (HP Web サービス) タブを選択して、[削除] をクリックします。HP ePrint を削除すると、プリンタの HP ePrint 設定が消去され、お使いの HP ePrintCenter アカウント、設定、およびすべてのプリンタ履歴が消去されます。

# HP Jetdirect のグラフィカル コントロール パネル メニュー

次の表に、グラフィカル コントロール パネル メニューの新しいオプションと変更されたオプションを示します。

| メニューまたはサ<br>ブメニュー項目 | 値と説明                                                                                                    |
|---------------------|----------------------------------------------------------------------------------------------------|
| [ワイヤレス<br>モード]      | 802.11 ワイヤレス モード。<br>B/G MODE:802.11b または g を使用します。                                                                                         |
|                     | B/G/N_MODE (デフォルト):802.11b、g、または n を使用します。                                                                                                  |
| [ワイヤレス設定モ<br>ード]    | コールド<br>リセットまたは再起動後にプリンタが自動的にこのモードになるかどうかを指定<br>します (HP Jetdirect 2700w プリント<br>サーバーを初めてインストールした場合、プリンタはこのモードになります)。<br>On-Reboot が必要<br>オフ |

| [接続方法] | IP アドレス、ホスト名、プリンタの ePrint アドレス (電子メール アドレス) |
|--------|---------------------------------------------|
|        | など、接続情報を指定します。                              |